## Toelichting voor gebruikers van 'Aanmelden en Betalen'

Als u klikt op <mark>Kanmelden en Betalen</mark> komt u op de Activiteitenkalender. Ga naar de juiste datum en klik op de activiteit. In het venster 'Evenement Bekijken' ziet u hoeveel plaatsen er nog beschikbaar zijn. Als er nog plaats is klikt u op 'Deelname toevoegen'.

(Als het maximum aantal deelnemers is bereikt dan ontbreekt deze knop. Probeer het dan nog eens een dag voor activiteit. Er kunnen zich mensen afmelden.)

Vul in het aanmeldvenster uw gegevens in en ga door naar de Betaalmodule. Na betaling verschijnt een bevestiging van aanmelding. U ontvangt ook een bevestiging van de betaling per e-mail. Een dag voor de datum van de activiteit ontvangt u een herinnering. U kunt uw aanmelding tot 2 dagen voor de activiteit **annuleren** via een e-mail naar de contactpersoon die vermeld staat in de aankondiging. Wij bevestigen dan uw annulering en zorgen dat uw betaling wordt teruggestort.

NB. Wie niet werkt met iDEAL kan zich aanmelden via wim.braakhekke@renkumsbeekdal.nl